Security Class: Top-Secret ( ) Secret ( ) Internal ( ) Public (  $\checkmark$  )

# Rockchip Android 平台优化指导

|                                                                                              | 文件标识:<br>File No.:<br>当前版本: | RK-KF-YF-290        |
|----------------------------------------------------------------------------------------------|-----------------------------|---------------------|
| 文件状态:<br>[] 草稿<br>[√] 正式发布<br>[] 正在修改<br>Status:<br>[] Draft<br>[√] Released<br>[] Modifying | Current Version:            | 1.0.0               |
|                                                                                              | 作者:<br>Author:              | 卞金晨<br>Bian Jinchen |
|                                                                                              | 完成日期:<br>Finish Date:       | 2021-07-21          |
|                                                                                              | 审核:<br>Auditor:             | 吴良清<br>Wu Liangqing |
|                                                                                              | 审核日期:<br>Finish Date:       | 2021-07-21          |

# 免责声明

本文档按"现状"提供,瑞芯微电子股份有限公司("本公司",下同)不对本文档的任何陈述、信息和内 容的准确性、可靠性、完整性、适销性、特定目的性和非侵权性提供任何明示或暗示的声明或保证。本 文档仅作为使用指导的参考。

由于产品版本升级或其他原因,本文档将可能在未经任何通知的情况下,不定期进行更新或修改。

# 商标声明

"Rockchip"、"瑞芯微"、"瑞芯"均为本公司的注册商标,归本公司所有。 本文档可能提及的其他所有注册商标或商标,由其各自拥有者所有。

# 版权所有 © 2020 瑞芯微电子股份有限公司

超越合理使用范畴,非经本公司书面许可,任何单位和个人不得擅自摘抄、复制本文档内容的部分或全 部,并不得以任何形式传播。

瑞芯微电子股份有限公司 Rockchip Electronics Co., Ltd. 地址: 福建省福州市铜盘路软件园A区18号 网址: www.rock-chips.com 客户服务电话: +86-4007-700-590 客户服务传真: +86-591-83951833 客户服务邮箱: <u>fae@rock-chips.com</u>

## 修订记录

| 版本号    | 作者           | 修改日期       | 修改说明 | 备注 |
|--------|--------------|------------|------|----|
| V1.0.0 | Bian Jinchen | 2021-07-21 | 初始版本 |    |

# 目录 Contents

<u>1 Uboot优化</u>

<u>2 Kernel优化</u>

<u>3 Android优化</u>

4低内存设备优化

5 常用分析工具

## 1. Uboot

适当裁剪uboot中不需要的功能,可以有效提升uboot的加载速度

- 关闭loader和u-boot的串口log
- 按需求关闭avb校验的功能,以下几个config为uboot avb使能config:

```
CONFIG_ANDROID_AVB=y
CONFIG_AVB_LIBAVB=y
CONFIG_AVB_LIBAVB_AB=y
CONFIG_AVB_LIBAVB_ATX=y
CONFIG_AVB_LIBAVB_USER=y
CONFIG_RK_AVB_LIBAVB_USER=y
```

# 2. Kernel

### 开机速度优化

#### 准备工作

#### 如何统计内核开机耗时

从kernel第一句打印开始:

[ 0.000000] Booting Linux on physical CPU 0x0000000000 [0x412fd050]

两个log相隔的时间为开机时间。

由于内核默认使能了 CONFIG\_RK\_CONSOLE\_THREAD 配置,用于降低串口打印耗时对系统的影响,所以 这个打印的时间并不一定100%精确,但是也能基本反映总体的耗时。

#### 如何确认每个驱动的耗时

内核有提供initcall\_debug功能用于确认每个驱动加载的耗时,可以在bootargs中添加对应的字段使能 这个功能,以3568为例,添加下面的补丁即可使能对应的debug功能:

#### 查找耗时驱动并优化

删除某个驱动模块有两种方法:

1. 去掉这些模块对应的config选项,对于某些没有dts节点配置的模块,只能使用这种方法,比如内 核的一些debug选项。

disable对应模块的dts节点。
 对于上面两种方法,第一种方法不仅仅减去了模块初始化的时间,并且还可以减小内核的大小,但
 是无法通过不同的device tree兼容不同的硬件设计,所以如果确认硬件上确实不会使用某个模块,则建议直接删掉对应的config选项,不让内核编译对应的模块。
 接下来简单描述下如何通过内核initcall的log,查找耗时大的驱动,如下面所示:

[ 3.723183] initcall rknand\_driver\_init+0x0/0x40 returned -1 after 2261968
usecs

NAND驱动耗时2.2s,如果不需要支持NAND,可以去掉CONFIG\_RK\_NAND配置。

```
[ 3.212658] ov5695 4-0036-1: Unexpected sensor id(000000),ret(-5)
[ 3.213655] probe of 4-0036-1 returned 0 after 599822 usecs
...
[ 3.052600] gc8034 4-0037: gc8034 read reg:0xf0 failed !
[ 3.852833] gc8034 4-0037: gc8034 read reg:0xf1 failed !
[ 3.852874] gc8034 4-0037: Unexpected sensor id(000000), ret(-6)
[ 3.853169] probe of 4-0037 returned 0 after 1598844 usecs
```

sensor ov5695和gc8034读取id失败,如果硬件上没有接这两个sensor,可以去掉 CONFIG\_VIDEO\_GC8034和CONFIG\_VIDEO\_OV5695两个配置或者dts中disable相关节点。

```
[ 0.412736] calling tracer_init_tracefs+0x0/0x1d4 @ 1
[ 0.524499] initcall tracer_init_tracefs+0x0/0x1d4 returned 0 after 109063
usecs
```

这个对应的kernel配置为CONFIG\_TRACING,可以禁用trace功能,该功能主要用于性能调试,会增加 内核固件的大小以及内核的初始化时间,建议在正式出货版本去掉trace功能,即去掉CONFIG\_FTRACE 和CONFIG\_TRACING这两个配置。去掉这个配置项,除了上述log中打印出的时间以外,还能够显著减 小内核其他一些模块耗时。去掉这个配置,在linux4.19内核上编译会报错,请加上如下补丁:

```
diff -- git a/drivers/staging/android/ion/ion trace.h
b/drivers/staging/android/ion/ion trace.h
index 8233691a73eb..4ac3c3786448 100644
--- a/drivers/staging/android/ion/ion trace.h
+++ b/drivers/staging/android/ion/ion_trace.h
00 -14,6 +14,7 00
#include <linux/tracepoint.h>
#ifndef ION PTR TO HASHVAL
+#ifdef CONFIG FTRACE
static unsigned int ion ptr to hash(const void *ptr)
       unsigned long hashval;
@@ -24,6 +25,7 @@ static unsigned int __ion_ptr_to_hash(const void *ptr)
       /* The hashed value is only 32-bit */
       return (unsigned int)hashval;
}
+#endif
```

**注意:CTS测试用户请不要修改ftrace,去除后将无法使用systrace等功能,同时产生CTS fail** 内核模块的裁剪需要基于客户实际的硬件进行调整,上面只是举了一些典型的例子,主要针对一些可以 禁用的模块,如果碰到一些确定需要使用的模块,并且这些模块存在开机启动耗时比较长的问题,可以 有如下两个解决方案:

1. 看看能否将比较耗时的操作放在linux的work中,进行并行处理,不会阻塞驱动的初始化流程。 2. 看看能否将驱动作为ko进行加载。

### 性能优化

#### touch boost功能

该功能用于在触摸或者鼠标操作的时候cpu提速,一般默认的代码没有将速度提到最高,主要考虑到功 耗和性能平衡,如果应用场景对于瞬时响应要求很高的话,可以考虑将对应频率提到最高,以rk3399 linux4.4为例:

```
+ tunables->touchboost_freq = 1416000;
} else {
- tunables->hispeed_freq = 816000;
+ tunables->hispeed_freq = 1800000;
}
index = (policy->cpu == 0) ? 0 : 1;
```

【注意】由于rk3399有大小核,所以这里两个地方都有改,如果只有一个核,请修改

```
if (policy->cpu == 0)
```

这个分支。

#### cpu target\_loads

除了每种变频策略定义的变频方式以外,linux默认通过负载进行频率的变化,target\_loads定义了变频 依赖的负载大小,对应的内核节点为:

/sys/devices/system/cpu/cpufreq/policy0/interactive/target\_loads

这个值越低,表明cpu会更容易变到高的频点,默认的配置是90,也就是对于每个频点,达到90%负载 就往上变频。这个值的调整需要对功耗和性能进行取舍,如果客户不考虑功耗,可以将这个值降低,这 样会更容易变到最高频。

但是大部分场景都需要既考虑功耗又考虑性能,所以为了在两者进行平衡,可以为多个频点配置负载, 以rk3399 7.1的如下补丁为例:

```
commit 0d73bc800b4fdd9a4b5d4a31d521e1e897b107e2
Author: Wenping Zhang <wenping.zhang@rock-chips.com>
Date: Tue Dec 25 15:21:29 2018 +0800
   change the target loads of cpu frequence policy for cpuB.
   previous target loads is 65, which will cause cpu increase to
   high freqence when load is low, so we change the target loads
   to make sure cpu will transmit to high frequence when cpu load
   is high and make sure cpu will stay in low frequence when load
    is low.
    Change-Id: I3c99039ac79d5915f1186994d7c2f58ffcbdd581
    Signed-off-by: Wenping Zhang <wenping.zhang@rock-chips.com>
diff --git a/init.tablet.rc b/init.tablet.rc
index faac269..8b535ec 100755
--- a/init.tablet.rc
+++ b/init.tablet.rc
00 -19,7 +19,7 00 on boot
    write /dev/cpuset/background/cpus 0
    write /dev/cpuset/system-background/cpus 0-3
    write /dev/cpuset/top-app/cpus 0-5
    write /sys/devices/system/cpu/cpufreq/policy4/interactive/target loads 65
    write /sys/devices/system/cpu/cpufreq/policy4/interactive/target loads
"65 1008000:70 1200000:75 1416000:80 1608000:90"
    ioprio rt 4
```

对于target\_loads,更详细的说明,请参考内核下面的文档: Documentation/cpu-freq/governors.txt

## 3. Android

### 开机速度优化

在init.rc中,默认支持开机CPU/DDR定频,定频后开机速度有较为明显的提升, 如果需要做其他操作,init.rc中添加:

```
on early-init
   do_something
on property:sys.boot_completed=1
   do_some_resume
```

#### 优化IO效率

开机过程中,对顺序读写的数据量很大,修改预读参数能够提高IO效率,加快开机速度。SDK默认以 mmcblk2为例,配置了几个数据读取量较大的分区。请检查自己机器的实际分区;同时,如果新增了 数据读取量较大的分区,也可以参考如下做修改:

```
on late-fs
# boot time fs tune
write /sys/block/mmcblk2/queue/iostats 0
write /sys/block/mmcblk2/queue/read_ahead_kb 2048
write /sys/block/mmcblk2/queue/nr_requests 256
write /sys/block/dm-0/queue/read_ahead_kb 2048
on property:sys.boot_completed=1
# end boot time fs tune
write /sys/block/mmcblk2/queue/read_ahead_kb 128
write /sys/block/mmcblk2/queue/nr_requests 128
write /sys/block/dm-0/queue/read_ahead_kb 128
write /sys/block/dm-0/queue/read_ahead_kb 128
write /sys/block/dm-0/queue/read_ahead_kb 128
write /sys/block/mmcblk2/queue/iostats 1
```

• DTS可以绑定emmc的初始化顺序:

```
aliases {
    mmc0 = &sdmmc0;
    mmc1 = &sdmmc1;
    mmc2 = &sdhci;
    mmc3 = &sdmmc2;
};
```

#### 检查开机过程中有无明显服务等待异常

结合bootchart及开机log,分析开机过程中的行为,若此时单线程在执行某项任务,需要去确认该任务 是否影响了开机流程。

#### 优化SELinux策略

一般为设备节点打标签,可以修改file\_contexts或genfs\_contexts两个中的任意一个,他们有以下特性:

- 1. file\_contexts支持正则表达式匹配,但速度慢
- 2. genfs\_contexts不支持正则表达式,速度快

尽量不使用正则表达式(通配符),更多的使用genfs\_contexts能够优化SELinux加载的时间。

### 性能优化

#### **Pinner Service**

Android 7.1及以上支持锁定特定模块到内存中,防止这些模块被反复移出/移入内存,从而提高程序的运行效率,Rockchip Android 11中默认配置了一些调用频率高的模块,位于:

```
vendor/rockchip/common/apps:
RockchipPinnerService
```

增加的这个App是overlay模块,编译时会自动区分32位系统和64位系统,想要使用此功能的产品,可以直接在 device.mk 中,添加:

PRODUCT PACKAGES += RockchipPinnerService

- 1. 对于10.0及以下的版本,可以参考上述apk源码,直接修改frameworks/base中的config.xml文 件,但需要自己确认32位和64位的文件。
- 2. 建议使用 1sof 命令查看库被占用的情况,参考代码中的库都是被system\_server等进程广泛占用 的,所以将其锁到内存中才会提高程序运行效率,盲目添加只会白白增加内存占用,反而导致性能 下降。实际还是要根据自己的应用场景进行调整。
- 3. 该功能会占用一定内存,DDR容量小的设备尽量不要尝试
- 4. 该功能也会对安兔兔跑分有一定的提升,如果机器内存较为充足,可以考虑使能。
- 使能PinnerService后的跑分对比(RK3399挖掘机)

| Android 版本   | 安兔兔分数  |
|--------------|--------|
| android 10.0 | 约13w   |
| android 11.0 | 约14.3w |

#### 实际应用场景定向优化

具体参考AOSP说明: https://source.android.com/devices/bootloader/boot-image-profiles 注意: 仅仅一次的用户场景便修改profile文件,反而会使设备开机变慢,apk运行变慢。

#### 使用32位系统

在DDR容量较小或DDR频率较低的设备中,使用32位Android对整体系统的流畅性都会有较为明显的提升。BoardConfig.mk中添加:

```
TARGET_ARCH := arm
TARGET_ARCH_VARIANT := armv8-2a
TARGET_CPU_ABI := armeabi-v7a
TARGET_CPU_ABI2 := armeabi
TARGET_2ND_ARCH :=
TARGET_2ND_CPU_ABI :=
TARGET_2ND_CPU_ABI :=
TARGET_2ND_CPU_ABI2 :=
TARGET_2ND_CPU_VARIANT :=
```

#### 配置系统 art 编译参数

对于产品的核心应用,可以配置一份名单来使用引导式编译 speed-profile ,引导式编译后,App的启动速度和运行速度等都会有极大的提升。参考如下:

```
(Android 8.1+)
# 一个应用列表,用于列出哪些应用已被确定为产品的核心应用。
# 添加后将使用 speed 编译过滤器对其进行编译。
# 注意,常驻应用 (如 SystemUI) 只有在下次系统重新启动时才有机会使用配置文件引导型编译。
# 因此对于产品来说,让这些应用始终采用 AOT 编译可能会更好。
PRODUCT_DEXPREOPT_SPEED_APPS += \
    Settings \
    Camera2 \
    ...
# 系统服务器加载的应用的列表。这些应用将默认使用 speed 编译过滤器进行编译
PRODUCT_SYSTEM_SERVER_APPS += \
    FilesGoogle \
    Settings \
    ...
```

#### • 使能前后App启动时间对比(DDR 3G/630MHz)

| FilesGoogle应用                   | am start -S -W 启动时间 |  |
|---------------------------------|---------------------|--|
| PRODUCT_DEXPREOPT_SPEED_APPS未添加 | 约2000ms             |  |
| PRODUCT_DEXPREOPT_SPEED_APPS添加后 | 约1100ms             |  |

注意:PRODUCT\_SYSTEM\_SERVER\_APPS的配置,需要配合32位系统才能对低频DDR设备发挥较好的 效果,否则只会增加系统占用空间,无明显效果。

• 手动编译测试方法

adb shell cmd package compile -m speed-profile -f com.android.settings

- 修改编译线程及CPU绑定
   从 Android 11 开始, Android提供了一些编译时配合CPU使用的选项,通过这些选项,编译器能
   够多线程地运行在特定的一组 CPU 上:
- 1. dalvik.vm.boot-dex2oat-cpu-set:在启动时运行 dex2oat 线程的 CPU
- 2. dalvik.vm.image-dex2oat-cpu-set:在编译启动映像时运行 dex2oat 的 CPU
- 3. dalvik.vm.dex2oat-cpu-set:在启动后运行 dex2oat 线程的 CPU

4. dalvik.vm.dex2oat-threads:多线程编译 例如:

```
PRODUCT_PRODUCT_PROPERTIES += \
    dalvik.vm.dex2oat-cpu-set=0,1,2,3 \
    dalvik.vm.boot-dex2oat-threads=4 \
    dalvik.vm.dex2oat-threads=4
```

设置编译选项时,建议设定 dex2oat 线程数量与选定的 CPU 数量相匹配,以避免不必要的CPU和 I/O 争用,设置多线程可以有效提高apk的安装速度,尤其是对大apk效果较明显

| 王者荣耀(1.9G) | time adb install *.apk |
|------------|------------------------|
| N/A        | 约1:44                  |
| 4线程        | 约1:31                  |

## 4. 低内存设备优化

主要针对1GB设备的内存优化。指在提升ZRAM利用率,定期回收后台进程的文件缓存和匿名页。增加 优化后,系统内存整体控制在较好的水平,基本满足1GB的使用场景。 从SDK中的以下位置获取补丁包,按包中的README说明合入补丁:

RKDocs/android/patches/memory\_optimization/MemoryReclaim\_\*.tar.gz

| 开机静置一分钟的可用内存(Free memory) | adb shell dumpsys meminfo |
|---------------------------|---------------------------|
| N/A                       | 约320MB                    |
| 优化后                       | 约450M                     |

• 补丁包中有一定的裁剪,可以按自己实际需求进行调整

# 5. 分析工具

### bootchart

bootchart是Linux平台分析开机状态的工具,能够抓取开机过程中各个进程的启动时间及CPU/IO的使用情况,并将数据生成直观的图片,Android中也可以使用该功能对开机流程进行分析。

• 手动开启并生成图片

可以使用bootchart抓取Android启动过程中,各个服务启动的时间、占用cpu/rom的资源情况, 针对性的对Android系统进行优化,降低开机时间。

```
adb shell 'touch /data/bootchart/enabled'
adb reboot
# 开机后, pull出相关数据文件
adb shell 'tar -czf /sdcard/bootchart.tgz /data/bootchart'
adb pull /sdcard/bootchart.tgz .
bootchart bootchart.tgz -o bootchart.png
执行命令后,将会得到一幅显示各个服务占用资源情况的图。
```

• 使用SDK自带脚本

./system/extras/boottime\_tools/bootanalyze/bootanalyze.py -h

使用该脚本时添加-b参数即可抓取bootchart.

#### 修改CPU调度优先级和IO优先级,调整服务启动顺序,避免服务集中占用CPU/IO

init.rc中使用 priority/ioprio 关键字来调整CPU/IO的优先级

```
service xxxxx /vendor/bin/hw/xxxx
user root
group root system
priority -20
ioprio rt 0
writepid /dev/cpuset/foreground/tasks
```

## 内存分析

• Android 11中,kernel支持收集dmabuf的信息,以便分析dma内存。

```
cat /d/dma_buf/bufinfo
cat /d/dma_buf/bufprocs
```

• SDK支持monkey测试,内存不足时抓取dmabuf info的新命令。可以参考以下补丁,对monkey 进行修改,出问题时抓取对应的有效信息,以协助分析monkey测试时出现的问题。

## 使用perfetto抓取trace

Android 9.0以上,支持设备端抓取trace,pull后网页查看的方法。

- 1. 开发者选项中,打开System Tracing(系统跟踪)设置;也可以开启Show Quick Setting tile,在 下拉状态栏中添加抓取开关。
- 2. 抓取后,通过adb pull出trace文件。

adb pull data/local/traces .

```
3. 打开网页 https://ui.perfetto.dev/#!/
```

- 4. 选择打开trace文件,即可查看抓取的相关数据
- 5. 选择 Open with legacy UI 可以查看旧格式的systrace